# **CUSTOM**

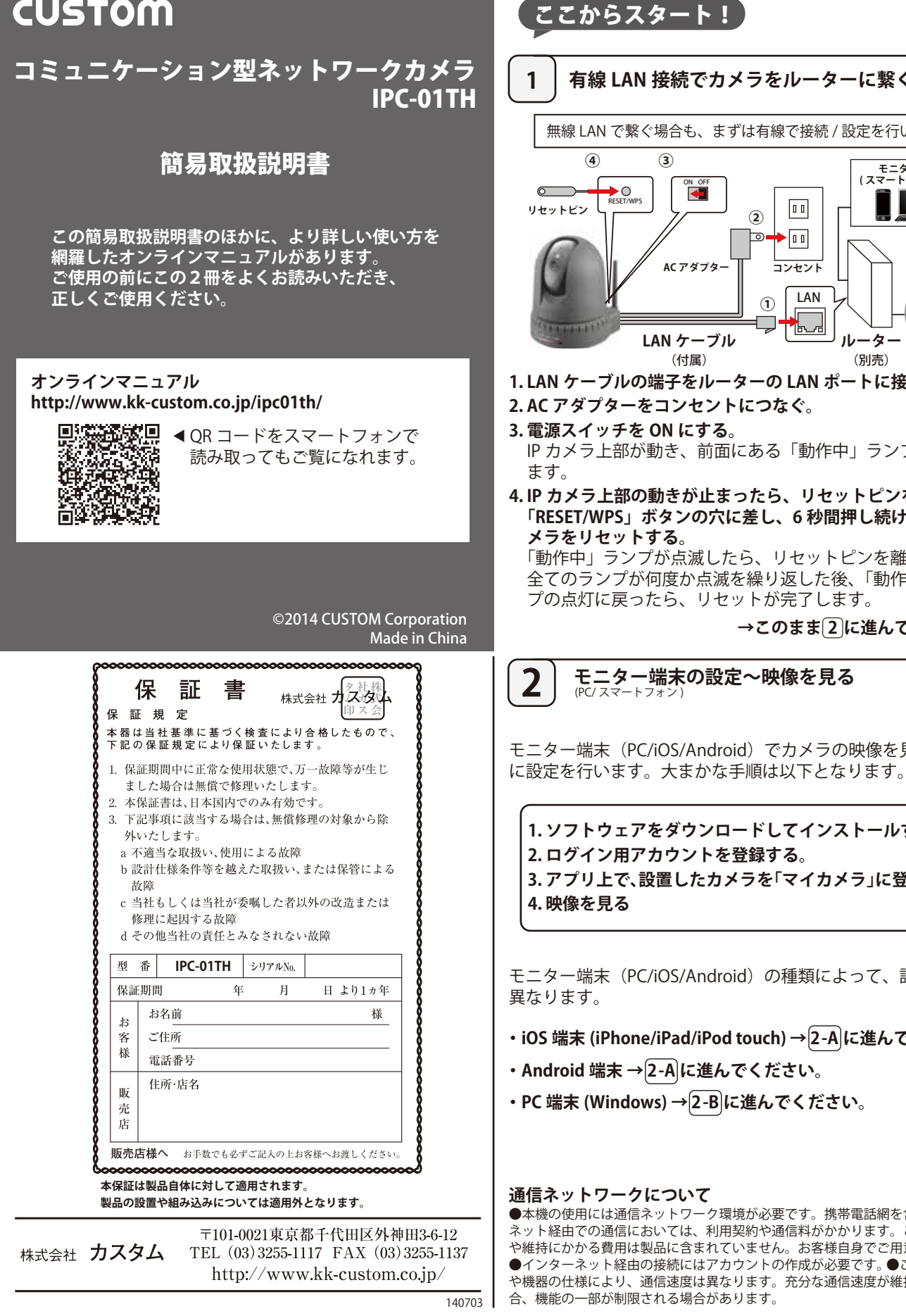

ON OFF

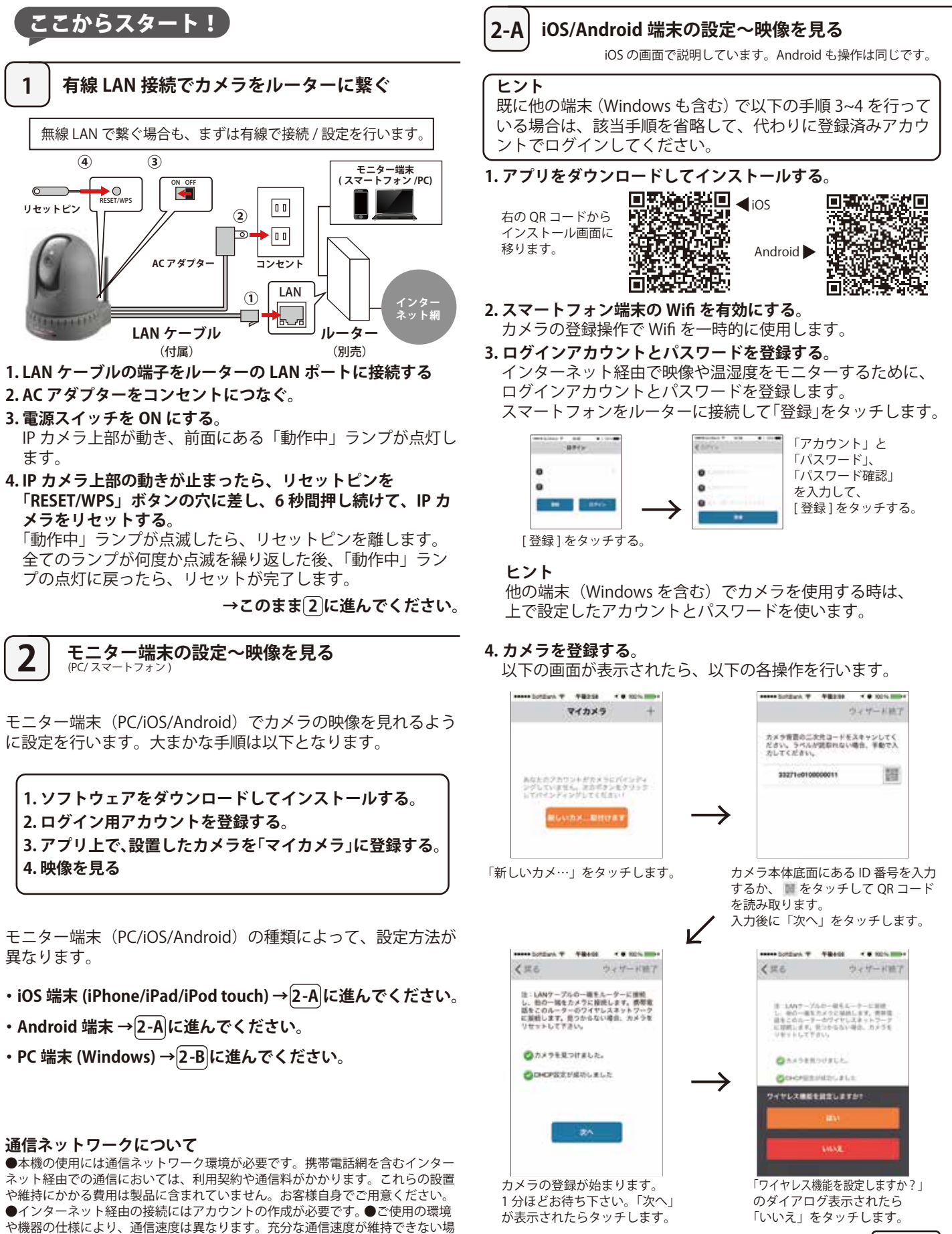

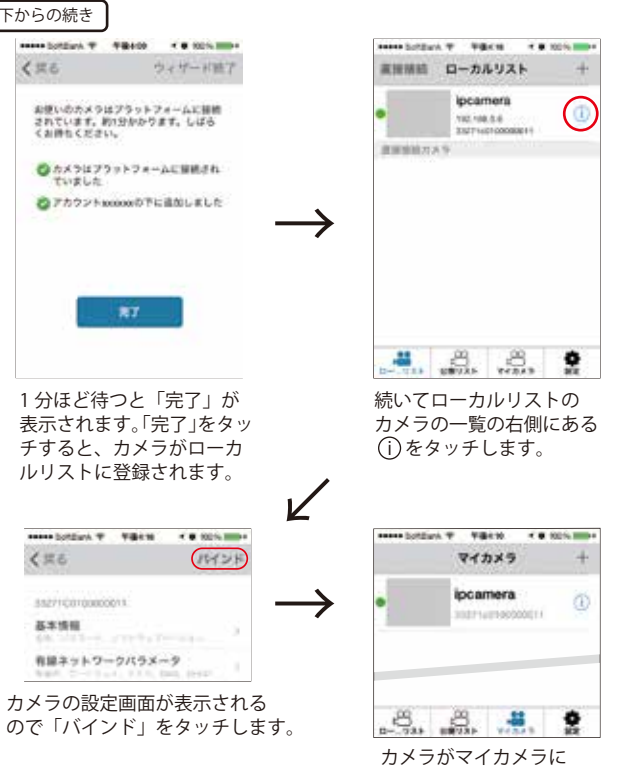

左下からの続き

322

425

基本情報

5. 画像を見る

右上に続く

35271001000000

有縁ネットワークバラメータ

登録されました。

ログインした状態で映像を見たいカメラのアイコンをタッチす ると、カメラの映像に切り替わります。

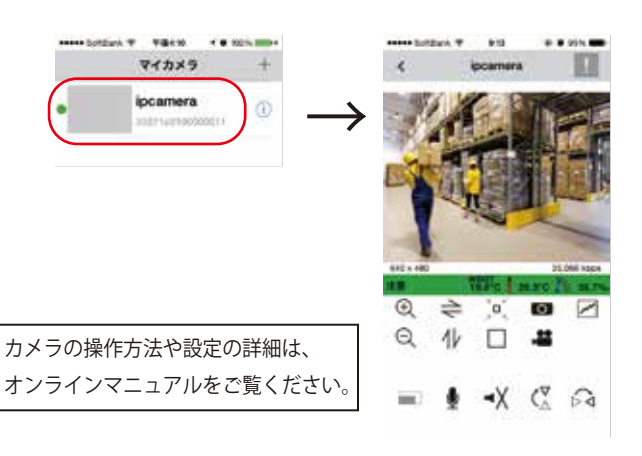

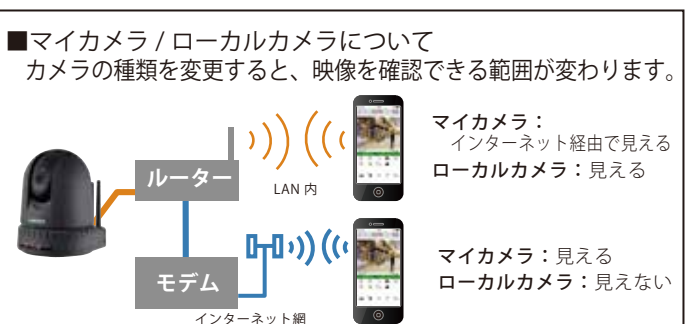

3-A iOS/Android 端末で カメラの接続を無線 LAN に切り替える。 1から2-Aまでの手順が完了してから、以下の操作を行います。

1.カメラの設定を変更する。

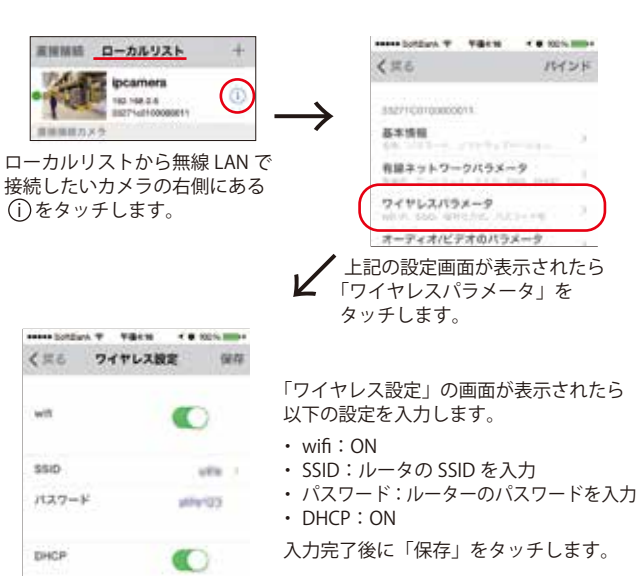

1分ほど待つとカメラが無線 LAN に切り替わり、本体正面 LED の「無線」 が点灯します。

# ヒント

SSID/パスワードの入力画面で 🥥 をタッチすると、付近のルーター一覧 が表示されます。

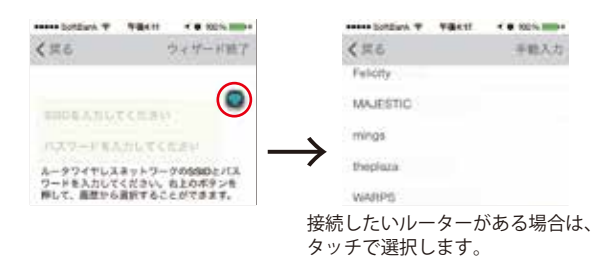

# 2.LAN ケーブルを取りはずす。

ローカルリストのカメラー覧に無線 LAN 接続の状態をを示す 💎 マークが表示 されたら、カメラ本体から LAN ケーブルを取りはずします。

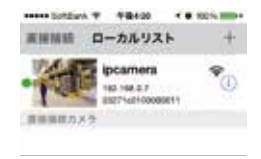

LAN ケーブルを取りはずした後、アプリの「マイカメラ」にいない場合は、 「ローカルリスト」にある該当カメラの(i)をタッチして、「バインド」をタッ チしてマイカメラに登録します。

カメラの接続方法を無線 LAN に切り替える場合は

→[3-A]に進んでください。

# ヒント

既に他の端末 (iOS/Android も含む) で以下の手順 2~3 を 行っている場合は、該当手順を省略して、代わりに登録 済みアカウントでログインしてください。

# 1.アプリをダウンロードしてインストールする。

弊社ホームページ (http://www.kk-custom.co.jp/ipc01th) よりアプリケーションをダウンロードし、インストールし てください。

# 2. ログインアカウントとパスワードを登録する。

インターネット経由で映像や温湿度をモニターするために、 ログインアカウントとパスワードを登録します。 PC をルーターに接続した状態で、インストールしたアプリ ケーションを起動します。

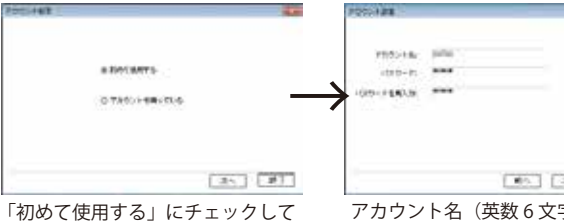

「次へ」をクリックします。

105 35 HT アカウント名(英数6文字)と パスワード(英数6文字)を入力 して「次へ」をクリックします。

#### ヒント

他の端末(iOS/Android を含む)でカメラを使用する時は、 上で設定したアカウントとパスワードを使います。

### 3. カメラを登録する。

手順2の後、同一LAN上に接続されたカメラが自動的に検 出されたことを確認して「次へ」をクリックします。

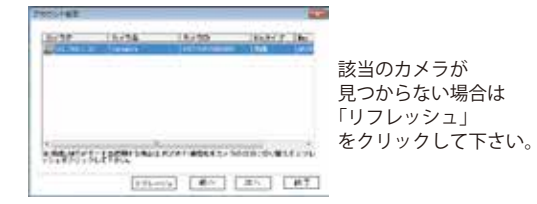

# カメラの接続方法を選択します。 ここでは「有線接続」を選択して「次へ」をクリックします。

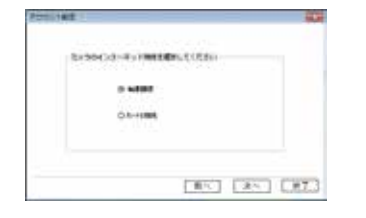

# カメラの登録が完了したら、「終了」クリックします。

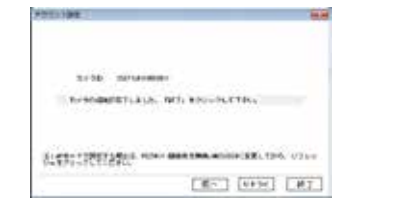

# 4. 画像を見る

ログインした状態で映像を見たいカメラのアイコンをダブルク リックすると、映像を表示するウィンドウが自動的に開きます。

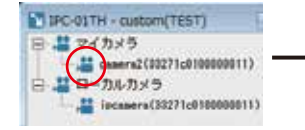

カメラのパスワードを 聞かれた場合は、 admin と入力して下さい。

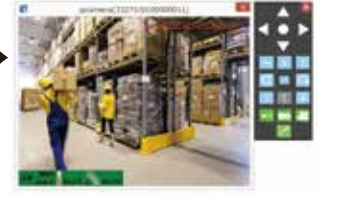

カメラの操作方法や設定の詳細は、オンラインマニュアルをご覧ください。

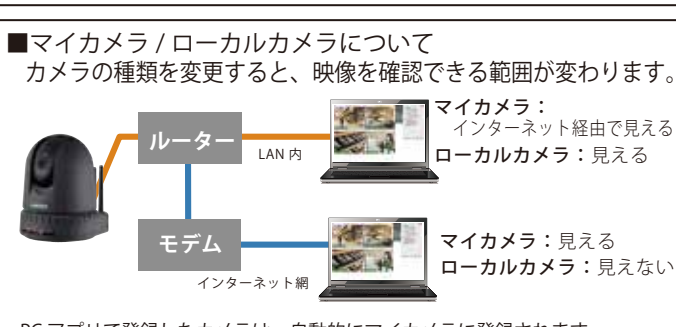

PC アプリで登録したカメラは、自動的にマイカメラに登録されます。 後でマイカメラを解除(アンバインド)することも可能です。

カメラの接続方法を無線 LAN に切り替える場合は →3-Bに進んでください。

#### 3-B PC 端末でカメラの接続を無線 LAN に切り替える。

# 1.カメラの設定を変更する。

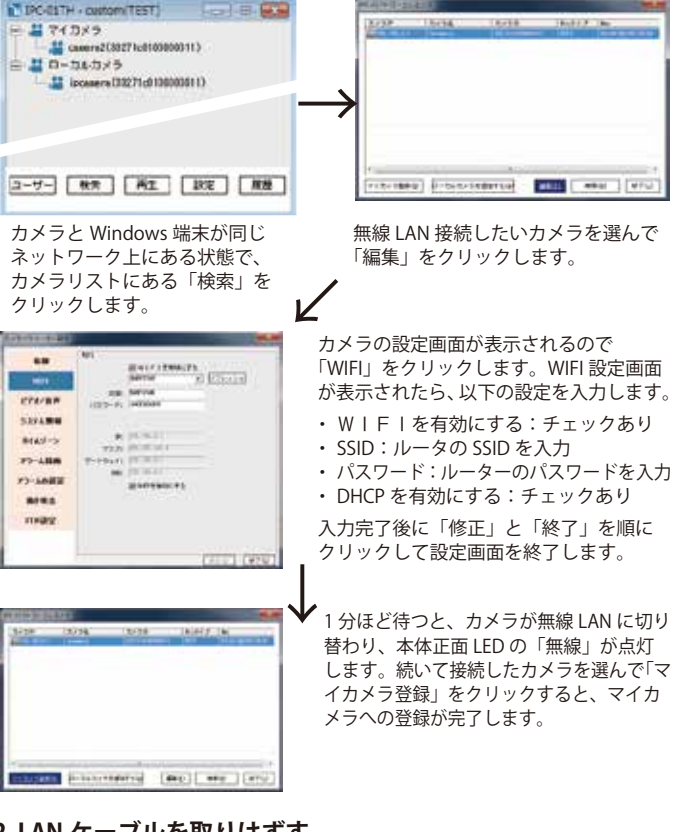

# 2.LAN ケーブルを取りはずす。

本体ステータスランプの「無線」が点灯したら、LAN ケーブルを取りはずします。

#### 安全にご使用いただくために 本機をご使用になる前に安全上のご注

意と取扱説明書をよくお読みください。

#### 安全上のご注意 必ずお守りください <u>∕</u>≜警告 人が死亡または重傷を負う恐れがあ

る内容を示しています。 ⚠注意

人が傷害または財産に損害を受ける 恐れがある内容を示しています。

#### ▲警告

- 指定の方法、条件以外での使用は絶 対に行わない 過度の衝撃や振動を与えない。 本機を破損したり重大事故を引き起 こす恐れがあります。
- 故障が疑われる場合は使用しない。 使用前に亀裂、破損等の異常がない かを充分確認し、本機の使用中に異 常が発生した場合は、すぐに使用を 中止する。
- 分解、改造は行わない。 修理が必要な場合は、当社もしくは 購入された販売店にお問い合わせく ださい
- 付属の AC アダプター以外を使わない。 感電、発熱、発火の原因となります。

● AC アダプターのコードを引っ張っ たりねじったり、重いものを乗せる など、傷や衝撃を与えない。傷や衝 撃を受けたまま使わない。 感電、発熱、発火の原因となります。 特に金属芯の露出や断線が起きた状 態では絶対に使わないでください。

- 水、液体、異物(金属片など)を本 体内部に入れない。 火災、感電の原因となります。万一、 水や異物が入った時は AC アダプ ターのプラグをコンセントから抜 き、お買い上げの販売店または弊社 にご相談ください。
- 雷が鳴りだしたら、AC アダプター に触らない。 感電の原因となることがあります。
- 濡れた手で AC アダプターに触らな 1
- 感電の原因となります。 ●本体やACアダプターを布団や箱な どで覆って使わない。風通しの悪い 場所で使わない。 熱がこもって変形したり、火災の原 因となることがあります。

#### ⚠注意

- 本体の回転カメラ部分に触れない。 回転部分に無理な力がかかり、故障 の原因となることがあります。
- 直射日光の当たるところや高温や低 温のところ、湿気やホコリの多いと ころでの使用や保管はしない。 本機は精密な電子部品でつくられて います。故障や誤作動の原因となり ます。
- 周囲に雑音を発生させる装置のある 場所や、急激な温度変化のある場所 では使用しない。 表示が不安定になったり、誤動作の
- 原因となります。 ● 外部の強力なノイズ等により測定が できなくなった場合や、表示に異常 が発生した場合は本機の電源を切る。 しばらくしてから電源を入れなおし てください。

- AC アダプターのプラグに埃やゴミ などがかからないようにこまめに掃 除をする。 埃などが溜まると火災や感電の原因
- となります。 ● 本機に殺虫剤をかけたり、シンナー、
- ベンジンで拭いたりしない。 発火、変形、故障の原因となります。 ● お手入れの際には AC アダプターを

抜く。 コンセントにつないだままお手入れ をすると、感電の原因となる場合が あります。

- 長時間使用しないときは AC アダプ ターを抜く。
- ●日本国外で使用しない。 国によって電波使用の制限が異な り、本機を使用した場合に罰せられ ることがあります。

### 無線 LAN について

機器認証 本機は 2.4GHz 帯省電力データ通信シ ステム無線局として認証を受けたモ ジュールを内蔵しています。 ● 本機を使用する際に、無線局の免許

は必要ありません。 ●本機を分解・改造して使用すると、 電波法違反になる場合があります。

#### 無線 LAN に関する使用上の注意

本機の使用周波数帯では、電子レン ジ等の産業・科学・医療用機器のほ か工場の製造ライン等で使用されて いる移動体識別用の構内無線局(免 許を要する無線局)及び特定小電力 無線局(免許を要しない無線局)並 びにアマチュア無線局(免許を要す る無線局)が運用されています。 1本機を使用する前に、近くで移 動体識別用の構内無線局及び特 定小電力無線局並びにアマチュ ア無線局が運用されていないこ とを確認して下さい。 2万一、本機から移動体識別用の 構内無線局に対して有害な電波 干渉の事例が発生した場合には、 速やかに使用周波数を変更する か又は電波の発射を停止した上、 弊社(本紙記載の連絡先)にご 連絡頂き、混信回避のための処 置等(例えば、パーティション の設置など) についてご相談し て下さい 3その他、本機から移動体識別用 の特定小電力無線局あるいはア マチュア無線局に対して有害な 電波干渉の事例が発生した場合 など何かお困りのことが起きた ときは、弊社までお問い合わせ 下さい。

<sup>2.4 DS/OF 4</sup> 本機は 2.4GHz 帯を使用 します。変調方式は DS-SS 方式およ び OFDM 方式です。与干渉距離は 40m 以下です。使用周波数の全帯 域を使用し、他で使用されている帯

域の回避が可能です。

#### 無線 LAN 製品ご使用時における セキュリティに関するご注意 無線 LAN では、LAN ケーブルを使用 する代わりに、電波を利用してパソコ ン等と無線 LAN アクセスポイント間 で情報のやり取りを行うため、電波の 届く範囲であれば自由に LAN 接続が 可能であるという利点があります。

通信費用について パソコンや携帯電話(スマートフォン)

参考 URL:「国民のための情報セキュ リティサイト」 総務省 http://www.soumu.go.ip/main sosi ki/joho\_tsusin/security/index.html カメラの設置・使用について 防犯・安全機能について 本機は、設置・運用によって防犯や安 全を保障するものではありません。

とを予めご了承ください。

ご使用時において人命や財産等に損害 が生じた場合でも、弊社は責任を負い かねますことを予めご了承ください。

被写体のプライバシー保護について 撮影する被写体の肖像権や個人情報保 護に配慮してお使いください。 撮影された画像や動画によって肖像権 や個人情報の損害が生じた場合でも、 弊社は責任を負いかねますことを予め ご了承ください。

参考 URL:「個人情報保護」経済産業省 http://www.meti.go.jp/policy/it\_pol icy/privacy/

その反面、雷波が届く範囲内であれば 障害物(壁等)を越えてすべての場所 に届くため、セキュリティに関する設 定を行っていない場合、以下のような 問題が発生する可能性があります。 ● 通信内容を盗み見られる

悪意ある第三者が電波を故意に傍受 し、ID やパスワード又はクレジッ トカード番号等の個人情報やメール の内容等の通信内容を盗み見られる

可能性があります。

● 不正に侵入される

あります。

くなります。

悪意ある第三者が、無断で個人や会 社内のネットワークへアクセスし、 「個人情報や機密情報を取り出す」 (情報漏洩)、「特定の人物になりす まして通信し不正な情報を流す」(な りすまし)、「傍受した通信内容を書 き換えて発信する」(改ざん)、「コ ンピュータウィルスなどを流しデー タやシステムを破壊する」(破壊) などの行為をされてしまう可能性が

本来、無線 LAN 製品は、セキュリティ に関する仕組みを持っていますので、 その設定を行って製品を使用すること で、上記問題が発生する可能性は少な

セキュリティの設定を行わないで使用 した場合の問題を充分理解した上で、 お客様自身の判断と責任においてセ キュリティに関する設定を行い、製品 を使用することをお奨めします。

なお、無線 LAN の仕様上、特殊な方 法によりセキュリティ設定が破られる こともあり得ますので、ご理解の上、 ご使用下さい。弊社はこれにより生じ た損害について責任を負いかねますこ

設置・使用に関するガイドラインについて 自治体や集合住宅の管理組合等によっ ては防犯カメラの設置や運用等に関す るガイドラインを発行している場合が あります。本機をお使いになる前に、 ご自身でお使いになる地域の自治体や 管理組合等にお問い合わせのうえ適切 な設置・運用を行ってください。

などからインターネットを通じて映像 や画像を確認する場合、接続業者(イ ンターネットプロバイダーまたは携帯 電話事業者)との契約や通信費がかか ります。定額制サービスの契約の有無 など、使用前に接続業者へ確認し、適 切な契約および利用を行ってくださ い。

# 使用環境

接続対応端末 Windows : Vista / 7 / 8 ● iOS:6.0 以降。iPhone、iPad 対応。 ● Android:2.1以上 対応ネットワーク ● 有線: Ethernet (10/100Mbps) ● 無線: IEEE 802.11b/g/n

#### 商樗

Windows は米国 Microsoft Corporation の米国およびその他の国 における登録商標です。 Windows は Microsoft Windows operating system の略称として表記し ています。 Apple, Apple  $\Box \exists$ , iPad, iPhone, iPod touch は米国 および他の国々で登 録された Apple Inc. の商標です。App Store は Apple Inc. のサービスマークで Android および Google Play は、 Google Inc. の商標または登録商標です。 microSD、microSDHCは、SD-3C,LLC の商標です。 OR コードは ( 株 ) デンソーウェーブの 登録商標です。 上記以外の製品名、会社名は、各社の 登録商標または商標です。

#### 画像素材著作権表示

© Photographee.eu, Dario Lo Presti, imtmphoto - Fotolia.com